## **PRINTING ISSUES**

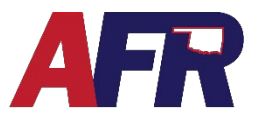

How to Disable Adobe Extension in Chrome

## **DISABLE ADOBE EXTENSION IN CHROME**

If you are using Google Chrome, and having trouble printing from Sapiens, you may need to disable the Adobe extension in Google Chrome to resolve printing issues. Here is how.

## STEP 1:

Click on the horizontal ellipses in the top right corner of the Chrome browser window.

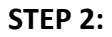

Click on "Extensions"

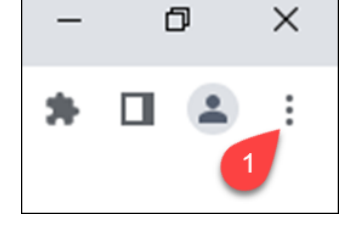

|                      | $\sim$ | -    | đ            |       | × |
|----------------------|--------|------|--------------|-------|---|
| ० 🖻 ★                | 7      | *    |              |       | : |
| New tab              |        |      |              | Ctrl+ | т |
| New window           |        |      | Ctrl+N       |       |   |
| New Incognito window |        |      | Ctrl+Shift+N |       |   |
| History              |        |      |              |       | • |
| Downloads            |        |      |              | Ctrl+ | J |
| Bookmarks            |        |      |              |       | ► |
| Extensions           | 2      |      |              |       | ► |
| Zoom                 | -      | 100% | +            | 53    | 3 |

## STEP 3:

Set the switch under the Adobe extension so that it is **OFF**/grayed out.

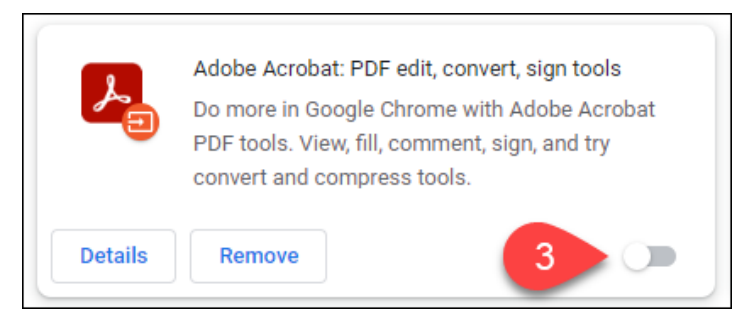